# ATMEL SAM-BA<sup>™</sup> and SAM-PROG 用户手册

译者: <u>www.mcuzone.com</u>

版本: VER1.0

日期: 2005-08

# SAM-BA<sup>™</sup> and SAM-PROG: Atmel's Flasher Tools

术语:

——SAM-BA GUI(SAM-BA 图形用户界面)和 SAM-PROG 为 PC 端应用 程序

——SAM-BA BOOT 为固化于微控制器端的应用程序

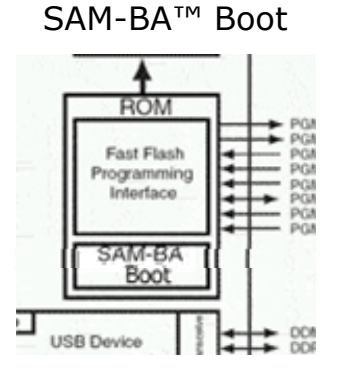

ATMEL 的应用程序(SAM-BA GUI 和 SAM-PRO)均使用了嵌入在 ROM 中的 SAM-BA Boot 固件。SAM-BA Boot 固件对芯片进行如下初始化:

——启动 PLL 输出,为 USB 外设提供一个 48MHz 的工作频率,

——连接 USB 外设,

——连接 USART 外设,

——等待一个来自于 USB 或者 COM 的主机连接(PC)。

SAM-BA 的主要特性如下:

- ——通过 RS232 或者 USB 接口提供 ISP 操作,
- 一一可以通过基于 Windows 的 GUI 或者基于 DOS 的命令行进行操作,
- ——运行于 Win2000 和 WinXP,
- ——可以显示存储器和外设的内容,
- ——目标器件存储器(FLASH)操作:读、写、擦除、配置、校验等

一允许使用用户脚本

## SAM - Boot Assistant (SAM-BA™)

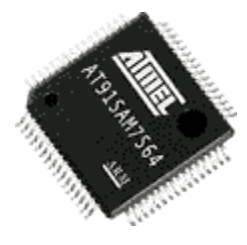

—第一点:

本快速入门适用于以下器件:

——AT91SAM7S32 和 AT91SAM7S64 适用于 REV E 及以上版本(产品 ID: 58814E)

——AT91SAM7S321 适用于 REV A 及以上版本(产品 ID: 58837A)

——AT91SAM7S128 和 AT91SAM7S256 适用于 REV B 及以上版本(产品 ID: 58818B)

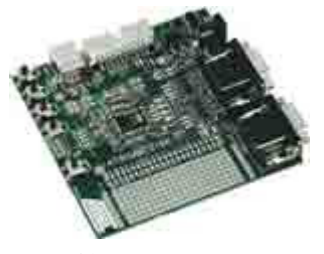

——第二点:

——AT91SAM7S-EK(或者用户自己的基于 AT91SAM7S 的应用)必须遵 从包含两个步骤的"系统恢复程序(System Recovery Procedure)"启动时序。 此步骤将在后面介绍。

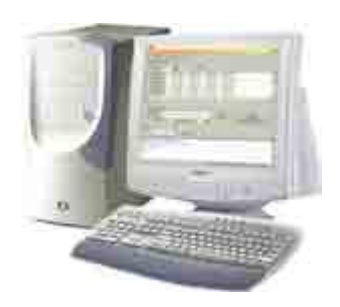

──第三点:
──Win2000 或 XP 操作系统
──SAM-BA GUI 应用程序
──USB 或 RS232 端口

信息:

以下表格指示了在上电或者手工复位后通过一些引脚配置进入 SAM-BA BOOT (ISP) 状态:

| Pin Name               | Level | Level  | Default State<br>after reset |  |  |
|------------------------|-------|--------|------------------------------|--|--|
| TST                    | 1     | 1      | Pull-down                    |  |  |
| PA0/PGMEN0             | 1     | 1      | Pull-up                      |  |  |
| PA1/PGMEN1             | 1     | 1      | Pull-up                      |  |  |
| PA2/PGMEN2             | 0     | 1      | Pull-up                      |  |  |
|                        |       |        |                              |  |  |
| Boot up Application -> | FEDT  | SAM-BA |                              |  |  |
|                        |       | Boot   |                              |  |  |

Other pin setting about TST, PA[0,1,2]/PGMEN[0,1,2] are reserved.

#### 系统恢复程序(System Recovery Procedure)

1,目标板下电,

2,重新对目标板上电之前请确保 TST,PA0/PGMEN0,PA1/PGMEN1,PA2/PGMEN2 信号已经置位(参见上面的表格),由于 PA0/PGMEN0,PA1/PGMEN1,PA2/PGMEN2 内置上拉电阻,且复位后上拉电阻使能,而 TST 复位后为下拉电阻使能,故只要将 TST 信号上拉即可,对于 AT91SAM7S-EK,短接 JP5 即可,

译者注:步骤 2 假设 TST, PA0-2 均未接外部上拉或者下拉电阻,如果有接则请自行保证信号的电平符合上表,

3, 目标板上电,并请等待10秒钟,

4,下电,将TST信号悬空,对于AT91SAM7S-EK 拔掉 JP5 短路帽即可,

5,上电,此时目标板上的 SAM-BA Boot 应用程序已经运行于 FLASH 并等 待来自于 USB 或者 DBGU 的主连接(PC),

注意: 当 FLASH 安全位(SECURITY BIT)置位后,该系统恢复程序(System Recovery Procedure)将不能执行。

译者注:此时需要通过将 ERASE 信号拉高以清除安全位。

信息:系统恢复程序(System Recovery Procedure)执行了哪些操作?

执行了如下操作:

——强制 AT91SAM7S 从内部 ROM 启动(第一次上电, TST=1),

——解锁 FLASH 的头两个区,

一一擦除 FLASH 的头两个区(8KB),

——复制 SAM-BA Boot 到 FLASH 空间的头 4.5KB 空间,

——锁定 FLASH 头两个区,

——启动 SAM-BA Boot(第二次上电, TST=0)。

SAM-BA Boot 运行在目标板的内部 FLASH,并等待通过 USB 插座来自 SAM-PRO 应用程序的串行连接。

注意:对于 AT91SAM7S32,用户只能使用 DBGU(USART)方式来进行连接,因为 7S32 没有集成 USB 片上外设。

# 在 PC 端安装 SAM-BA 应用软件

首先下载 SAM-BA 软件, 然后按照如下步骤进行安装:

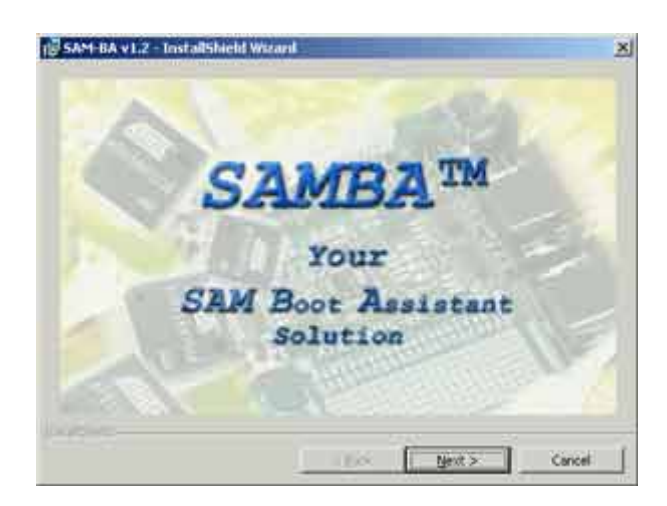

点击 NEXT 按钮

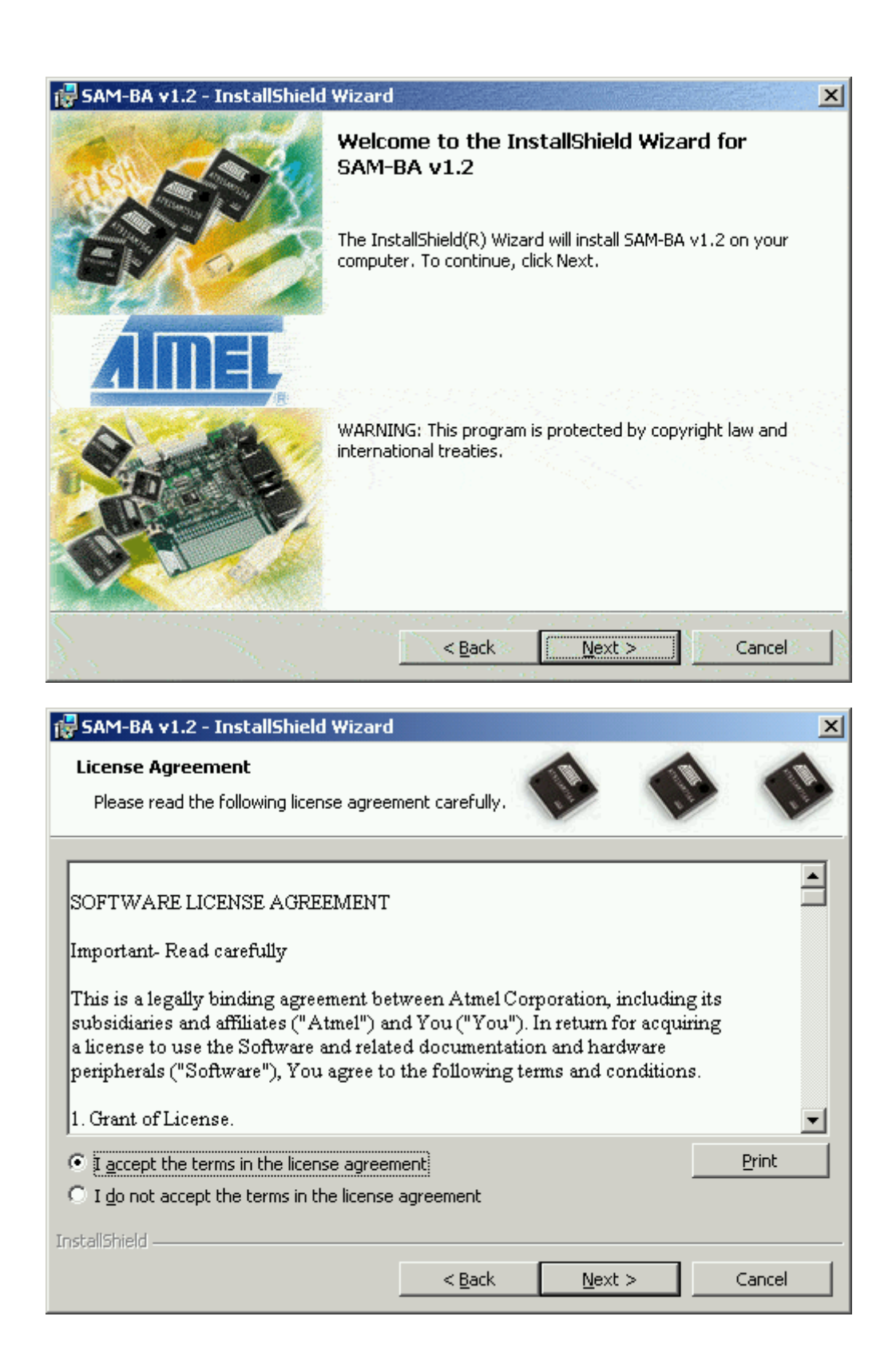

| 🙀 SAM-BA                      | v1.2 - InstallShield Wizard                                |                 |                          | ×              |
|-------------------------------|------------------------------------------------------------|-----------------|--------------------------|----------------|
| <b>Destinati</b><br>Click Nex | <b>on Folder</b><br>It to install to this folder, or click | Change to insta | ll to a different folder |                |
|                               | Install SAM-BA v1.2 to:<br>C:\Program Files\ATMEL Corpor   | ration\SAM-BA 1 | 1.2\                     | <u>C</u> hange |
| InstallShield –               |                                                            | < <u>B</u> ack  | Next >                   | Cancel         |

# 点击"Install"进行安装:

| 🔂 SAM-BA v1.2 - InstallShield Wizard                                                                                              | ×       |
|----------------------------------------------------------------------------------------------------|---------|
| Ready to Install the Program     The wizard is ready to begin installation.                                                       | 10      |
| If you want to review or change any of your installation settings, click Back. Click Car<br>exit the wizard.<br>Current Settings: | ncel to |
| Setup Type:<br>Typical                                                                                                    |         |
| Destination Folder:<br>C:\Program Files\ATMEL Corporation\SAM-BA 1.2\                                                             |         |
| User Information:<br>Name: stephan Cadene<br>Company: Atmel                                                                       |         |
| InstallShield                                                                                                    | ancel   |

SAM-BA 将安装到 PC,包含以下内容:

——SAM-BA GUI 应用程序;

### 一USB 驱动(通过 USB 连接的时候需要用到)。

\_

| 🛃 SAM-BA               | v1.2 - InstallShield Wizard                                                                     |       |
|------------------------|-------------------------------------------------------------------------------------------------|-------|
| Installing<br>The prog | SAM-BA v1.2<br>gram features you selected are being installed.                                  |       |
| 12                     | Please wait while the InstallShield Wizard installs SAM-BA v1.2. This may take several minutes. |       |
|                        | Status:                                                                                         |       |
|                        | Updating component registration                                                                 |       |
|                        |                                                                                                 | Ī     |
|                        |                                                                                                 |       |
|                        |                                                                                                 |       |
|                        |                                                                                                 |       |
|                        |                                                                                                 |       |
|                        |                                                                                                 |       |
|                        |                                                                                                 |       |
| InstallShield –        | < <u>B</u> ack <u>N</u> ext >                                                                   | incel |

### 点击"FINISH"完成安装

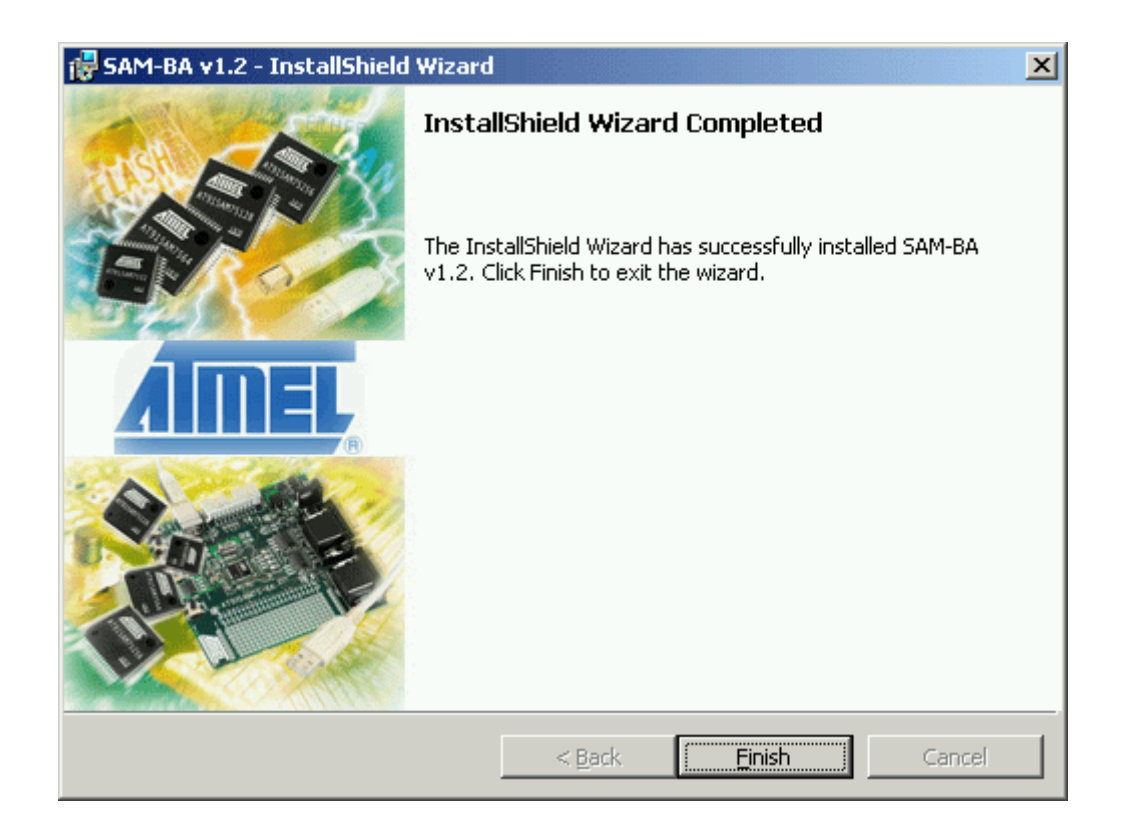

重新启动以使设置生效

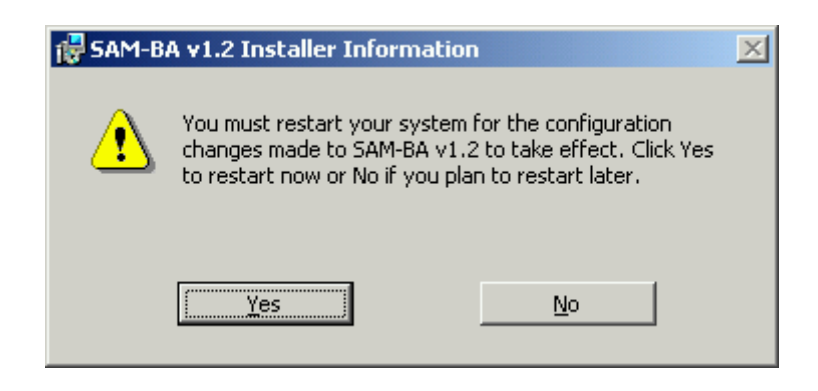

连接目标板和 PC

打开软件:

| 🚡 ATMEL Corporation 🔹 🕨 | 🔚 SAM-BA v1.2 🕨 🖻 SAM-BA User Guide |
|-------------------------|-------------------------------------|
|                         | SAM-BA                              |
|                         | 🧭 - Uninstall SAM-BA                |
|                         |                                     |
|                         |                                     |

选择器件:

| 💽 Choose protocol   |                                 | x |
|---------------------|---------------------------------|---|
| Select COM port :   | COM1                            |   |
| Choose your board : | AT91SAM7S64-EK 🔽                |   |
|                     | AT91SAM7S64-EK                  |   |
| DBGU connection     | AT91SAM7A3-EK<br>AT91SAM7S32-EK |   |
|                     | AT91SAM7S128-EK                 |   |

选择连接方式(先介绍 USB 连接方式):

译者注: 似乎 AT91SAM7S 系列芯片出厂后并没有将 SAM-BA Boot 固件复制到 FLASH 存储器的头两个区,所以当第一次通过 USB 连接目标板和 PC 机的时候 Windows 将提示"无法识别的硬件",这时候就需要按照"系统恢复程序 (System Recovery Procedure)"步骤来复制 SAM-BA Boot 固件到 FLASH 并运行。

| 🔭 Choose protocol      |                |
|------------------------|----------------|
| Select COM port : CO   | M1             |
| Choose your beard : AT | 91SAM7S64-EK 💌 |
|                        |                |
| DBGU connection        | USB connection |

#### SAM-BA GUI 已经启动,目标板和 PC 已经连接:

| 💽 5AM-BA 1.2                             |                              |                     |            |                        | - D ×    |
|------------------------------------------|------------------------------|---------------------|------------|------------------------|----------|
| File Script File Conn                    | ect/Deconnect Help           | )                   |            |                        |          |
| AT91SAM7S64-EK Memory                    | Display                      |                     |            |                        |          |
| Starting Address : 0x20200<br>Size : 128 | D Format : 32-bit<br>byte(s) | ▼ Refresh           |            |                        |          |
| OxXXXXXXX                                | OxXXXXXXXX                   | OxXXXXXXXX          | OxXXXXXXXX | OxXXXXXXXX             | <b>_</b> |
| OxXXXXXXX                                | OxXXXXXXXX                   | 0xXXXXXXXX          | OxXXXXXXXX | OxXXXXXXXX             |          |
| OxXXXXXXX                                | OxXXXXXXXX                   | 0xXXXXXXXX          | OxXXXXXXXX | OxXXXXXXX              |          |
| 4                                        |                              |                     |            |                        | ▶▼       |
| SRAM FLASH                               |                              |                     |            |                        |          |
| - Download / Upload File-                |                              |                     |            |                        |          |
| Send File Name :                         |                              |                     | Browse     | Send File              |          |
| Receive File Name :                      |                              |                     | Browse     | Receive File           |          |
| Address : 0x10                           | 0000 Size (For R             | eceive File) : 1024 | byte(s)    | Compare sent file with | memory   |
|                                          |                              |                     |            |                        |          |
| Script(s):                               |                              |                     |            |                        |          |
| Erase All Flash                          | <b></b>                      | Execute             |            |                        |          |
|                                          |                              |                     |            |                        |          |
| SAM-BA console display a                 | active (Tcl8.4.9 / Tkl       | 3.4.9)              |            |                        | <u></u>  |
| (SAM-BA 1.2) 1 %                         |                              |                     |            |                        |          |
|                                          |                              |                     |            |                        | -        |

# 如何将"Mass storage/File Manager"示例烧入 FLASH?

首先下载"Mass storage/File Manager Application"并解压,该压缩包包含了为 AT91SAM7S 系列的各个不同芯片准备的 mass storage software 的 BIN 文件。

在 SAM-BA 的主界面,点击 "Browse" 选择文件:

| SRAM FLASH                                                |        |                               |
|-----------------------------------------------------------|--------|-------------------------------|
| Download / Upload File                                    |        |                               |
| Send File Name :                                          | Browse | Send File                     |
| Receive File Name :                                       | Brouse | Receive File                  |
| Address : 0x100000 Size (For Receive File) : 1024 byte(s) |        | Compare sent file with memory |
|                                                           |        |                               |
| Script(s):                                                |        |                               |
| Erase All Flash 💌 Execute                                 | -      |                               |

## 为不同的目标芯片选择不同的 BIN 文件,参见下表:

| File Name                      |    | Target       |
|--------------------------------|----|--------------|
| AT91SAM7S64demo_fs_ms_1_2.bin  | -> | AT91SAM7S64  |
| AT91SAM7S128demo_fs_ms_1_2.bin | -> | AT91SAM7S128 |
| AT91SAM7S256demo_fs_ms_1_2.bin | -> | AT91SAM7S256 |

| 🔁 mass_storage                                        |                                                       | •     | 🗢 🔁                              | r 🖽 🔁               |         |
|-------------------------------------------------------|-------------------------------------------------------|-------|----------------------------------|---------------------|---------|
| AT915AM75128dem<br>AT915AM75256dem<br>AT915AM7564demo | o_fs_ms_1_2.bin<br>o_fs_ms_1_2.bin<br>o_fs_ms_1_2.bin | For / | 4T915AM7<br>4T915AM7<br>4T915AM7 | S128<br>S256<br>S64 |         |
| Nom de fichier :                                      |                                                       |       |                                  | •                   | Ouvrir  |
| Туре:                                                 | Bin Files (*.bin)                                     |       |                                  | •                   | Annuler |

### 点击"Send File"按钮将选中的 BIN 文件烧写到 FLASH:

| SRAM FLASH                                                              |        |                               |
|-------------------------------------------------------------------------|--------|-------------------------------|
| Download / Upload File                                                  |        |                               |
| Send File Name : ocontroller/mass_storage/AT91SAM7S64demo_fs_ms_1_2.bin | Browse | Send File                     |
| Receive File Name :                                                     | Browse | Receive File                  |
| Address : 0x100000 Size (For Receive File) : 1024 byte(s)               |        | Compare sent file with memory |

SAM-BA 将会询问用户是否解锁需要写入的区域(系统恢复程序加的锁),选择"YES":

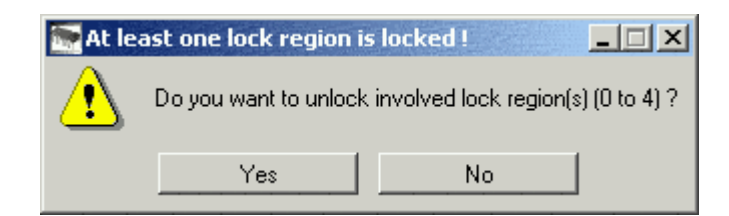

FLASH 写入后 SAM-BA 会询问是否对写入的区加锁, 用户可以视个人需要进行选择:

| Eock | region(s) to lock                                        |    | _ 🗆 🗙 |  |  |  |  |  |
|------|----------------------------------------------------------|----|-------|--|--|--|--|--|
| ⚠    | Do you want to lock involved lock region(s) (0 to 4) $?$ |    |       |  |  |  |  |  |
|      | Yes                                                      | No |       |  |  |  |  |  |

点击"File"菜单下的"Quit"退出程序

拔下 USB 电缆并重新插入 Windows 将提示发现新硬件,并自动安装好驱动程序,然后可以通过 IE 浏览器看到一个"USB Mass Storage Device"。

# DBGU 方式连接

通过 DBGU 接口连接 PC 和目标板:

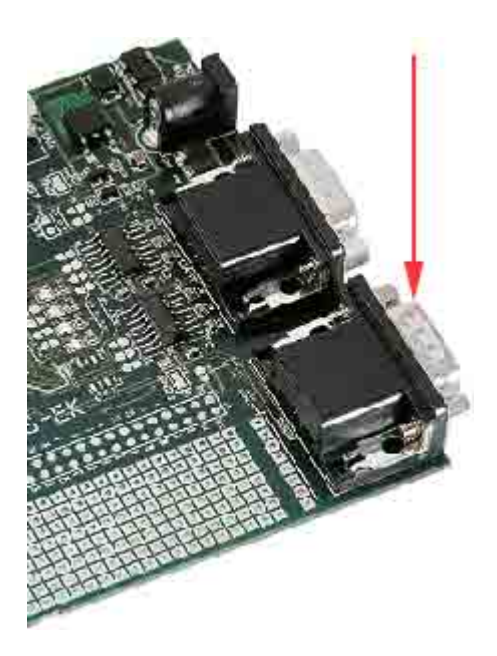

### 选择目标芯片和 COM 端口:

| 🐂 Choose protocol                        |                |
|------------------------------------------|----------------|
| Select COM port :<br>Choose your board : | COM2           |
| DBGU connection                          | USB connection |

## 点击"DBGU"进行连接

SAM-BA 已经通过 DBGU 连接了 PC 和目标板:

| SAM-BA 1.2                                                          | 02. Blank                                     | and Jones and Fr               | iends (2005 week 2  | 0) - guest DJ F   | <sup>:</sup> ergie (l | DIGITALLY                                           | _ 🗆 🗵    |
|---------------------------------------------------------------------|-----------------------------------------------|--------------------------------|---------------------|-------------------|-----------------------|-----------------------------------------------------|----------|
| File Script Fi                                                      | ile Connect/I                                 | Deconnect Help                 | )                   |                   |                       |                                                     |          |
| AT91SAM7S64                                                         | 4-EK Memory Dis                               | play                           |                     |                   |                       |                                                     |          |
| Starting Address                                                    | s : 0x202000                                  | Format : 32-bit                | ▼ Refresh           |                   |                       |                                                     |          |
| Size                                                                | e: 128                                        | byte(s)                        |                     |                   |                       |                                                     |          |
| OxXXXX                                                              | XXXX                                          | OxXXXXXXXX                     | 0xXXXXXXXX          | OxXXXXXX          | XX O                  | ×XXXXXXXX                                           | <b>_</b> |
| OxXXXX                                                              | XXXX                                          | OxXXXXXXXX                     | 0xXXXXXXXX          | OxXXXXXX          | XX O                  | ×XXXXXXXX                                           |          |
| OxXXXX                                                              | XXXX                                          | OxXXXXXXXX                     | OxXXXXXXXX          | OxXXXXXX          | XX O                  | xXXXXXXXX                                           |          |
| 0xXXXX                                                              | XXXX                                          | OxXXXXXXXX                     | 0xXXXXXXXX          | OxXXXXXX          | XX O                  | xXXXXXXXX                                           |          |
| - 0VVVV                                                             | ~~~~                                          | 0~*******                      | 0.44444444          | 0~******          | YY O                  | ~~~~~                                               | ►        |
| Send File N<br>Receive File N<br>Adr                                | lame :  <br>lame :  <br>dress :   0x100000    | 0 Size (For Re                 | eceive File) : 1024 | B<br>B<br>byte(s) | rowse                 | Send File<br>Receive File<br>Compare sent file with | memory   |
| Script(s) :                                                         |                                               |                                |                     |                   |                       |                                                     |          |
| Erase All Flash                                                     |                                               | <b>_</b>                       | Execute             |                   |                       |                                                     |          |
| pading history<br>SAM-BA consol<br>(SAM-BA 1.2) 1<br>(SAM-BA 1.2) 1 | file 0 even<br>le display activ<br>1 %<br>1 % | ts added<br>/e (Tcl8.4.9 / Tk8 | 3.4.9)              |                   |                       |                                                     | <u> </u> |
|                                                                     |                                               |                                | You are using a DBG | U connection or   | n COM2                | Board : AT91SAM7                                    | 564-EK   |

DBGU 连接方式下烧写 BIN 文件的过程和 USB 连接方式完全相同。

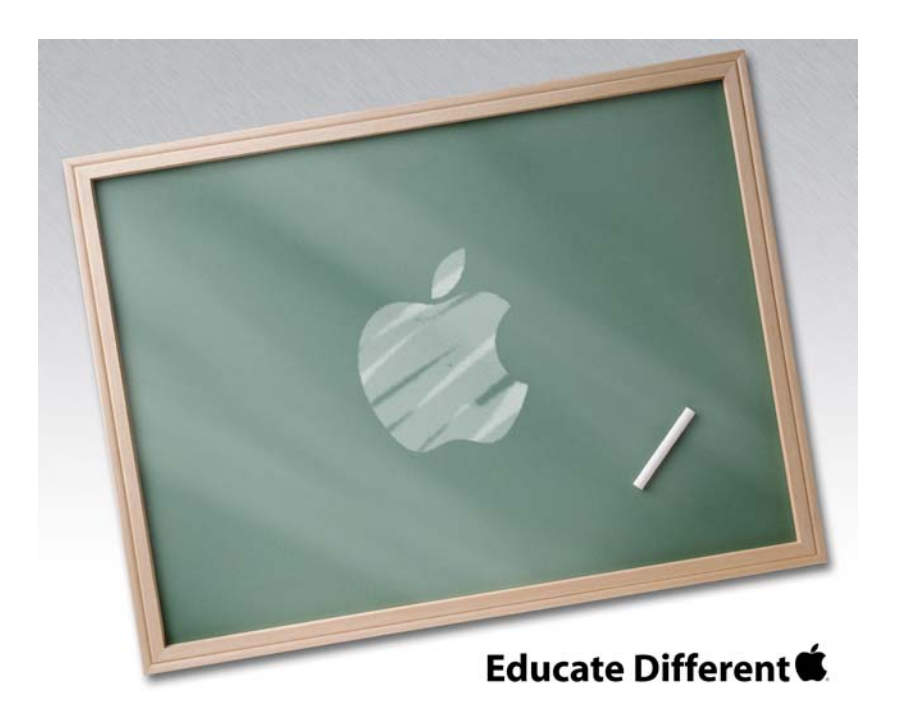

Powered by XiaoGuo's publishing Studio

# QQ:8204136

Website: <u>www.mcuzone.com</u>

2005